# DEMO 使用说明

www.mediapro.cc

# CS 架构篇

一、服务器部署

## 服务器简介:

SRTP-Server 是在 RTP-FEC-QOS 传输层基础上建立了一套通用型 RTP 直播流媒体服务器集群,可用于一 对多、多对多等场合的音视频实时互动,播发端支持全平台包括 PC 客户端、浏览器、Android APP、IOS APP、 微信。它具备以下特点:

超低延时,采用 RTP(UDP)作为传输层解决方案,能获得低于 300ms 的系统延时,适用于实时互动 等应用场景。

抗丢包能力强,采用 RTP-FEC-QOS 技术,保证上行线路和下线线路在弱网情况下依旧有良好表现。

基于虚拟的房间(教室)模式,支持在房间内广播音视频(RTP)和信令(TCP)。系统不限房间数量, 不限单个房间内客户端的数量。

集群模式,集群扩展简便,规模可大可小,灵活配置,避免单点故障。

负载均衡,将流量(客户端)合理的分配到集群的各台服务器上。

自带 CDN 加速功能,为每个客户端优选最佳的服务器资源,保障用户体验。

支持在同一服务器上部署多套完全独立的集群,多套集群并发工作,可以实现不同业务单位的软件隔 离,大家共享硬件和网络资源。亦可用于主从备份。

服务器同步推送 RTMP 流到指定服务器,可以与 SRS、FMS、Nginx-rtmp 结合实现 RTP、RTMP、HLS 流 的同步播出,从而实现全平台的直播。

客户端掉线自动重连功能,客户端因网络等异常掉线时,服务器将短时间内等待客户端的重连,获得 更好的用户体验。

支持同一个房间内多达 16 路音视频

高并发、高稳定性,服务器 7\*24 工作,自带监控进程。

纯 C++实现,代码精简高效,同时支持 Win 和 Linux。注重编码规范,注释完善,代码可读性强。

支持 Telnet 远程登录服务器程序,支持自定义命令行,管理和维护更加便捷。

剥离了业务相关,通用性强,可以快速加入自身业务。

更详细介绍参见: www.mediapro.cc 中的 "RTP 直播分发服务器集群方案" 文档。

CS 架构下采用 SRTP-Server 服务器,该服务器有 WIN64 版本和 Centos 64 版本,请选择合适版本。Linux 版本服务器启动后,可以通过 telnet 到该服务器的 6004 端口,通过 help 命令查询服务器状态。Window 版本服务器启动后即进入命令解析模式,可以输入?查询当前服务器支持的命令。【注意】文件夹下的 sdipmap.cfg 为 IP 地址库,用于客户端登陆时在服务器集群进行 CDN 线路优选,请勿删除。

### Linux 版本服务器启动命令如下:

(1)修改 DomainServer.ini 中的 ChinaNetIpLocal=120.75.13.24 为自己的服务器 IP 地址。

(2)修改 MediaServer.ini 中的 ChinaNetIpLocal=120.75.13.24 以及 ChinaNetIpDomain=120.75.13.24 为自己的 IP 地址。

(3)后台方式执行: nohup ./DomainServer.out &

(4)后台方式执行: nohup ./MediaServer.out &

启动后可以通过 telnet 到该服务器的 6004 端口(Domain 监听端口),通过 help 命令查询 Domain 服务

器状态。

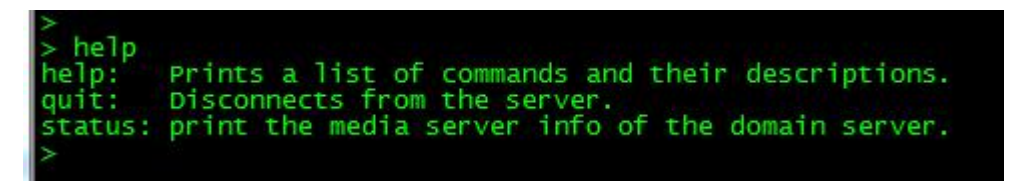

图 1 Linux 查询 Domain 下 Media 服务器的连接情况

## Window 版本服务器启动命令如下:

(1)修改 DomainServer.ini 中的 ChinaNetIpLocal=120.75.13.24 为自己的服务器 IP 地址

(2)修改 MediaServer.ini 中的 ChinaNetIpLocal=120.75.13.24 以及 ChinaNetIpDomain=120.75.13.24 为自己的 IP 地址。

(3)cmd 中执行 DomainServer.exe (或者双击执行)

(4)cmd 中执行 MediaServer.exe (或者双击执行)

启动后即进入命令解析模式,可以输入?查询服务器支持的命令。

| sddomair         | 12                                        |
|------------------|-------------------------------------------|
| ******           | <del>«x</del> stat <del>xxxxxxxxx</del>   |
| USAGE:           |                                           |
| s                | stat [[-rooms][-room][-servers]           |
| DESCRIPT         | TON:                                      |
| -                | -rooms, print all room's av status.       |
|                  | -room, print a room's av status.          |
| 22<br>2000 - 200 | -servers, print all media servers status. |

图 2 windows 查询 Domain 下 Media 服务器的连接情况

比如在 Domain 服务器上输入 stat -servers 可以查看当前 Domain 下的 Media 服务器的连接情况。

## 二、客户端使用

#### (1) 1个 PC 发布者, N 个观看者

启动客户端<RTP\_CS 架构\_发端\_AV\_DEMO\_WIN>,设置好服务器 IP 地址、本客户端的用户 ID、需要 发布的房间 ID,即可开始发布。发布后,将在左边窗口看到本地视频,右边窗口看到经过服务器下发的流。

| A RTP(FEC-QOS) DEMO音视频发布端 www.mediapro.cc       |                          |
|-------------------------------------------------|--------------------------|
| 正本参数设置<br>指像头选择<br>Logitech HD Pro Webcam (920) | FEC-QOSIQE<br>P BIDINGRE |
| 麦克风选择 windows默认设备                               |                          |
| 服を緊ロ 用白頂 10086                                  | FEC GROUPI               |
| パパラ Sea 47 月7日 日 10000<br>房间D 1                 | QOS丢包延时 30ms             |
|                                                 | 统计数据                     |
| € 不丢包                                           | 下行丢包率 0.00%              |
| ○ 间隔丢包 每64个包丢一次 ▼ 每次连续丢1个 ▼                     | 上行丢包率 0.00%              |
| C 随机丢包 丢包案: 1%                                  | 线路往返时延 35 ms             |
| 开始                                              | 停止                       |

图 3 发端界面(Win)

当需要更改发布的音视频分辨率、码率时,可以编辑 RTP\_CS 架构\_发端\_AV\_DEMO\_WIN 文件夹下的 AVClient.ini 文件,文件内容如下:

VideoTransWidth=704

VideoTransHeight=576

VideoBitrate=260

UseSingleWindowForDisplay=0

BufferTime=150

UseFreezeFrameWhenLost=1

其中 VideoTransWidth、VideoTransHeight、VideoBitrate 分别用于指定编码发送的视频宽高和码率(单位 kbps),最大支持到 720P 分辨率,码率最高 2000kbps,最低 50kbps。

UseSingleWindowForDisplay 用于指定是否使用单独的窗口显示远端画面(画面更大),还是图1那样内嵌。

BufferTime 用于设置接收缓存大小(单位毫秒),适当的接收缓存可以缓解因网络带来的抖动,降低画面卡顿率,但也意味着更大的延时。该值最小 0ms,最大 500ms。注意本接收端 Jitter Buff 是在应用层实现,不属于 QOS-FEC 传输层,传输层的任务是按最快的速度最佳的质量送达数据。

UseFreezeFrameWhenLost 控制是否启用丢帧冻结机制,为1开启,为0关闭。开启时,若有FEC无法恢复的丢包,将冻结画面,直至下一个完整的关键帧到来,这样可以避免用户看到花屏,在一些偏静态的场景下,画面短暂冻结可能较花屏体验更佳。

【注意】修改配置文件后,需要重启程序方能生效。

要观看音视频流可以选择客户端<RTP\_CS 架构\_单画面播放器\_AV\_DEMO\_WIN>

| A RTP(FEC-QOS) DEMO音视频接收端 www.mediapro.cc | 11.001-08       |              |
|-------------------------------------------|-----------------|--------------|
|                                           | ┌基本参数设置         |              |
|                                           | 服务器IP           |              |
|                                           | 用户ID 10087 房间ID | 1            |
|                                           | FEC-QOS设置       |              |
|                                           | QOS丢包延时 30ms    | <b>_</b>     |
|                                           | 统计数据            |              |
|                                           | 下行丢包率           | 0.00%        |
|                                           | 上行丢包室           | 100.00%      |
|                                           | 线路往返时延          | 33 ms        |
|                                           | 远端分辨率           | 352x288      |
|                                           | 下行FEC           | 30% Group:10 |
|                                           | L               |              |
| 开始                                        |                 | 停止           |
|                                           |                 |              |

### 图 4 单画面播放器

除此之外,还可以选择<**RTP\_CS 架构\_多画面播放器\_AV\_DEMO\_WIN**>,二者的区别在于前者只能观看房间内1路音视频(通过配置文件中指定 AvDownIndex 选择观看位置),后者可以同时观看多达 6 路音视频。

### (2) 1 个 Android 发布者, N 个观看者

Android 客户端<RTP\_CS 架构\_发端\_AV\_DEMO\_Android>支持前后摄像头热切换、软硬编码热切换、较 多的视频美颜滤镜、MP4 文件录制,可在设置界面选择传输参数。【注意】需要保证播放器和 APP 在同一 房间;多个 APP 同时启动时需要设置不同的用户 ID;域 ID 默认为 1,无需修改(与服务器对应)。

| 42%<br>Terminal-Android 设置 |       |     |     |  |
|----------------------------|-------|-----|-----|--|
| 服务器IP:                     |       |     |     |  |
| 房间ID:                      | 1     |     |     |  |
| 用户ID:                      | 13613 | 6   |     |  |
| 域ID:                       | 1     |     |     |  |
|                            |       |     |     |  |
| 分辨率:                       | 352*2 | 88  | ÷   |  |
| 码率:                        | 400kt | ops | •   |  |
| 帧率:                        | 25    |     | -   |  |
| 上行冗余度:                     | 30    |     | -   |  |
|                            |       | 动登录 |     |  |
| 确                          | 定     | 取消  | Í   |  |
| 停止                         | 摄像头切换 | 录制  | 硬编码 |  |

图 5 Android 发送端设置界面

#### (3) 多个发布者(WIN or Android), N个观看者

可以使用多个<RTP\_CS 架构\_发端\_AV\_DEMO\_WIN> 或者 <RTP\_CS 架构\_发端\_AV\_DEMO\_Android> 作为发布者,将音视频发布到指定房间。本服务器在同一个房间内允许同时 6 路音视频发布(默认 6 路,可增大到 32 路),对应发布位置分别为[0~5],发布者将使用由服务器分配的空闲位置发布音视频。使用<RTP\_CS 架构\_多画面播放器\_AV\_DEMO\_WIN>即可收看多画面。

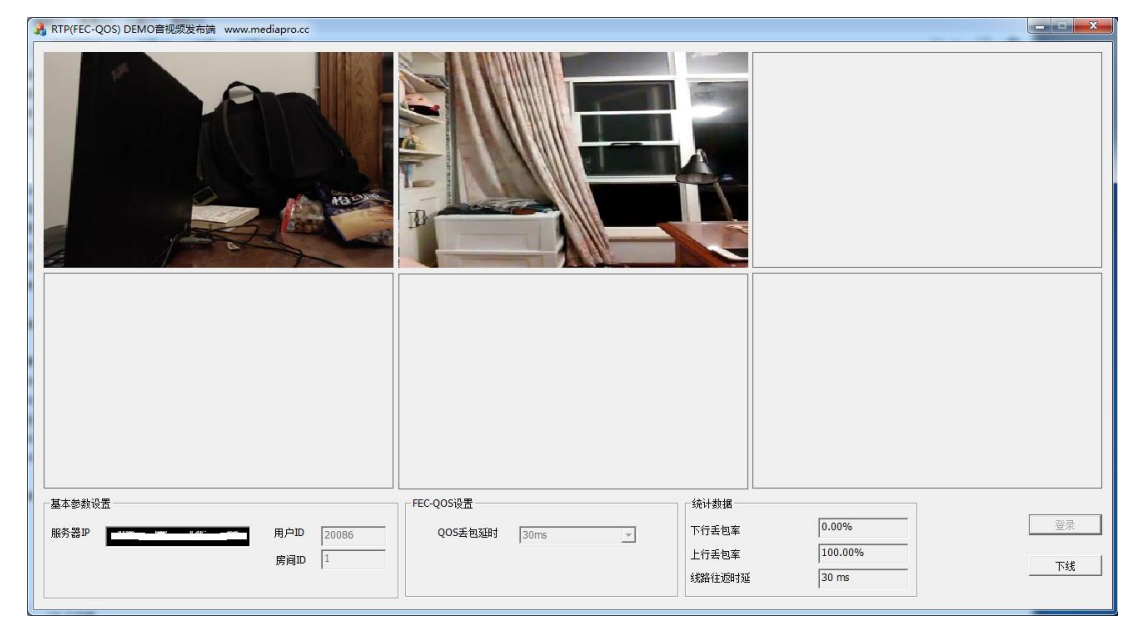

图 6 多画面播放器

【注意】同时可以允许有不超过 1024 个房间同时工作,同时允许有不超过服务器配置文件中指定数目的观 看者看同一路或者多路的音视频。当两个客户端(发端客户端或者播放器)使用相同的 ID 登录时,后登陆 的客户端会将之前登录的客户端顶下去。

【注意】客户端与服务器之间使用 TCP 长连接负责信令交互,存在 TCP 连接因网络原因断开的可能性,在 PC 客户端上断开连接时将会有消息框提示,Android 客户端上将修改发布按钮的状态为待发布。

#### (4) 多方互动

<RTP\_CS 架构\_三方互动\_AV\_DEMO\_WIN>模拟视频会议场景,实现三方互动(同时也允许 N 个观看客 户端)。

| A RTP(FEC-QOS) DEMO盲视频发布端 www.mediapro.cc |                       |
|-------------------------------------------|-----------------------|
|                                           |                       |
|                                           | FEC-QOS设置             |
| 摄像头选择 Logitech HD Pro Webcam C920         |                       |
| 麦克凡选择 Window螺认设备 🗾                        | ◎ 国定凡次起 「九余度: 30% ]   |
|                                           | FEC GRCUP值 10         |
| 服力費単<br>局面                                | QOS丢包延时 30ms          |
| 发送关包                                      |                       |
| ☞ 不丢包                                     | 下行丢包率 100.00%         |
| ○ 讵隔丢包 每10个包丢一个 🔽                         | <b>上行丢</b> 构革 100.00% |
| C 随机丢包 丢包车: 1%                            | 线路往透明近 34 ms          |
|                                           | <b>天城</b>             |

图 7 三方互动演示

# 点对点篇

包括

- (1) <RTP\_点对点\_AV\_DEMO\_WIN>
- (2) <RTP\_点对点\_数据验证型 DEMO\_WIN>

前者包括摄像头、MIC采集音视频数据,编码后 RTP 传输到指定客户端 DEMO。双方要求在同一网段内。 默认情况下收发 IP 地址为本机 IP,这样相当于本地回环模式,测试更加简便。本地回环模式下,音视频数 据依然经历采集、编码、发送、接收、解码、渲染的完整过程,方便用户了解全流程工作机制。

后者通过自定义数据包的模拟发送和接收,用户可以直观的感受到 FEC QOS 在网络传输中的作用,结合 www.mediapro.cc 上的文档可以快速理解运用。